## **REDIRECTION DES EMAILS DANS OZE**

#### Pour vous connecter, tapez l'adresse suivante :

 $\rightarrow$  C  $\leftarrow$  $\Delta$ https://enc.hauts-de-seine.fr

Remplissez l'écran de connexion avec votre nom d'utilisateur et votre mot de passe.

Ces informations vous ont été communiquées à la rentrée.

!! Ces identifiants sont valables et utilisables durant toute la scolarité de votre enfant au collège. Ne les perdez pas !!

## Page d'accueil de OZE

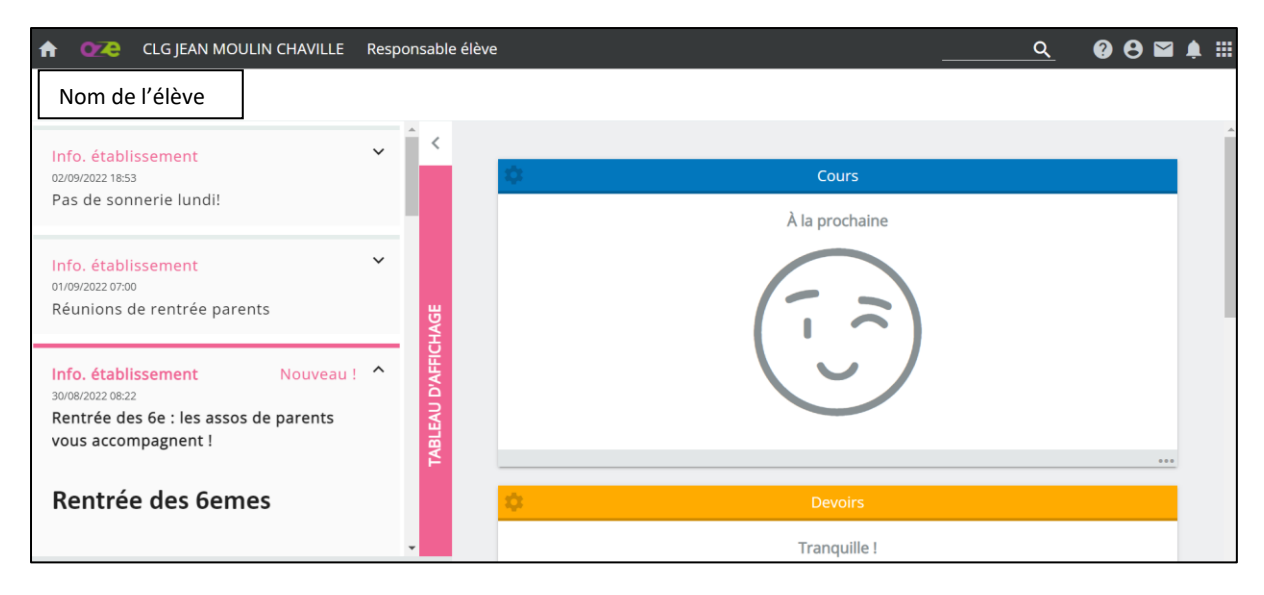

## Cliquez sur l'icone en haut à gauche « Emails »

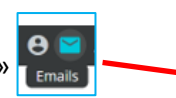

| ↑ 022 CLG JEAN MOULIN CHAVILLE                                                                                  | Responsable élève | <u> </u>                               | ♠ Ⅲ |
|----------------------------------------------------------------------------------------------------|-------------------|----------------------------------------|-----|
| Anaïs NAIT MOULOUD                                                                                              |                   | Emails                                 |     |
| <mark>Info. établissement</mark><br>02/09/2022 18:53<br>Pas de sonnerie lundi!                                  | ř Î               | Cours<br>À la prochaine                | Î   |
| Info. établissement<br>01/09/2022 07:00<br>Réunions de rentrée parents                                          | ¥                 | $\left(\overline{},\overline{}\right)$ |     |
| Info. établissement Nouveau<br>30/08/2022 08:22<br>Rentrée des 6e : les assos de parents<br>vous accompagnent ! | ABLEAU D'AFFIC    |                                        |     |
| Rentrée des 6emes                                                                                               |                   | Devoirs                                |     |
|                                                                                                    | -                 | Tranquille !                           | Ţ   |

# Cliquez sur « <u>Aller sur l'interface Outlook</u> »

| 1 OZE CLG JEAN MOULIN CHAVILLE Responsable | élève Q 🕑 🖼 🌲 🏥                                                                  |
|--------------------------------------------|----------------------------------------------------------------------------------|
| Messagerie                                 | ×                                                                                |
| + ECRIRE UN MESSAGE                        | ALLER SUR L'INTERFACE OUTLOOK                                                    |
| MESSAGES REÇUS                             | MESSAGES ENVOYÉS MESSAGES SUPPRIMÉS BROUILLONS                                   |
| - Tout                                     |                                                                                  |
| 📦 0 sur 0 email 🛛 📔 🕕 non lu au total      | C                                                                                |
|                                            |                                                                                  |
|                                            |                                                                                  |
|                                            |                                                                                  |
|                                            |                                                                                  |
|                                            |                                                                                  |
| Copyright oZe -                            | ITOP Éducation 2022 - Mentions légales - Charte - Confidentialité - Premiers pas |

Vous arrivez dans la boite de courrier Outlook. Cliquez sur « <u>Courrier</u> » 📰 Courrier

| E Courrier                  |                                                                                                    |           |  |  |  |  |  | ø | ?             |        |
|-----------------------------|----------------------------------------------------------------------------------------------------|-----------|--|--|--|--|--|---|---------------|--------|
| Rech. dans les messages e 🔎 | Houveau        ✓      ···     ···     ···     ···     ···     ···     ···     ···     ···     ···     ···     ···     ···     ···     ···     ···     ···     ···     ···     ···     ···     ···     ···     ···     ···     ···     ···     ···     ···     ···     ···     ···     ···     ···     ···     ···     ···     ···     ···     ···     ···     ···     ···     ···     ···     ···     ···     ···     ···     ···     ···     ···     ···     ···     ···     ···     ···     ···     ···     ···      ···     ···     ···     ···     ···     ···     ···     ···     ···     ···     ···     ···     ···     ···     ···     ···     ···     ···     ···     ···     ···     ···     ···     ···     ···     ···     ···     ···     ···     ···     ···     ···     ···     ···     ···     ···     ···     ···     ···     ···     ···     ···     ···     ···     ···     ···     ···     ···     ···     ···     ···     ···     ···     ···     ···     ···     ···     ···     ···     ···     ···     ···     ···     ···     ···     ···     ···     ···     ···     ···     ···     ···     ···     ···     ···     ···     ···     ···     ···     ···     ···     ···     ···     ···     ···     ···     ···     ···     ···     ···     ···     ···     ···     ···     ···     ···     ···     ···     ···     ···     ···     ···     ···     ···     ···     ···     ···     ···     ···     ···     ···     ···     ···     ···     ···     ···     ···     ···     ···     ···     ···     ···     ···     ···     ···     ···     ···     ···     ···     ···     ···     ···     ···     ···     ···     ···     ···     ···     ···     ···     ···     ···     ···     ···     ···     ···     ···     ···     ···     ···     ···     ···     ···     ···     ···     ···     ···     ···     ···     ···     ···     ···     ···     ···     ··     ··     ··     ··     ··     ··     ··     ··     ··     ··     ··     ··     ··     ··     ··     ··     ··     ··     ··     ··     ··     ··     ··     ··     ··     ··     ··     ··     ··     ··     ··     ·· |           |  |  |  |  |  |   | 1 <b>9</b> Ai | nnuler |
| Favoris                     | Boîte de réception                                                                                                    | Filtrer 🗸 |  |  |  |  |  |   |               |        |
| Boîte de réception          |                                                                                                    |           |  |  |  |  |  |   |               |        |
| Brouillons                  |                                                                                                    |           |  |  |  |  |  |   |               |        |
| Éléments envoyés            |                                                                                                    |           |  |  |  |  |  |   |               |        |
| Éléments supprimés          |                                                                                                    |           |  |  |  |  |  |   |               |        |
| Courrier indésirable        |                                                                                                    |           |  |  |  |  |  |   |               |        |
| Notes                       |                                                                                                    |           |  |  |  |  |  |   |               |        |
|                             | Vous êtes à jour !                                                                                                    |           |  |  |  |  |  |   |               |        |
|                             |                                                                                                    |           |  |  |  |  |  |   |               |        |
|                             |                                                                                                    |           |  |  |  |  |  |   |               |        |
|                             |                                                                                                    |           |  |  |  |  |  |   |               |        |
|                             |                                                                                                    |           |  |  |  |  |  |   |               |        |
|                             |                                                                                                    |           |  |  |  |  |  |   |               |        |

Nous allons créer un nouveau contact qui sera vous-même.

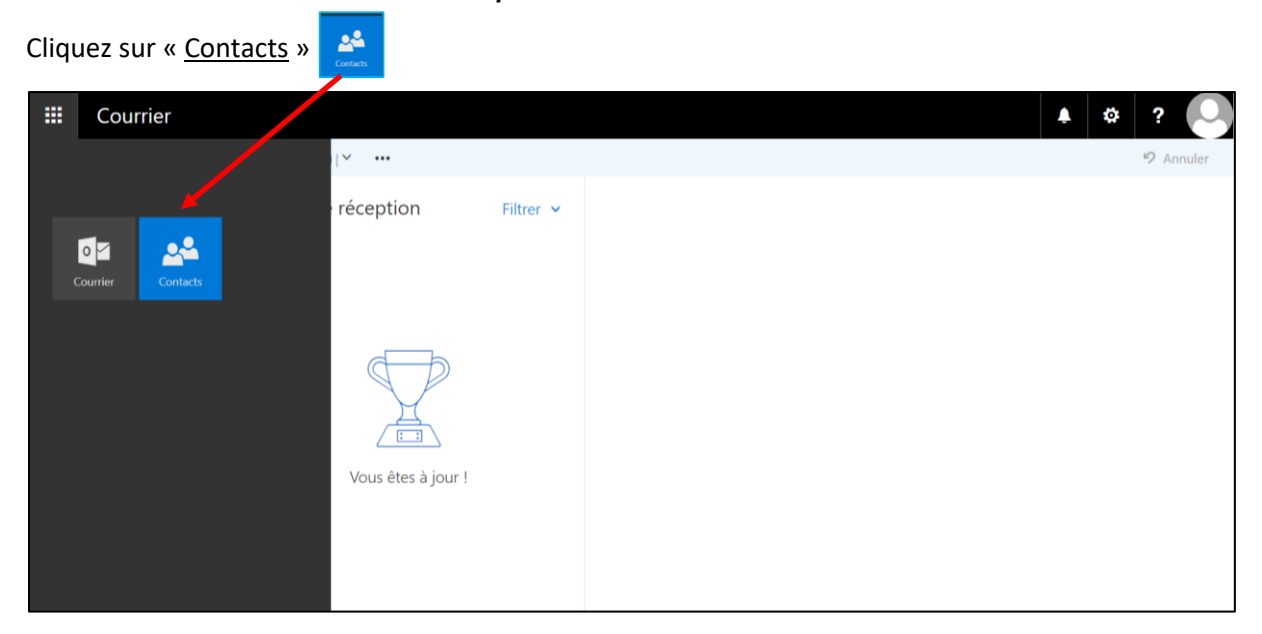

Puis cliquez sur « <u>Nouveau</u> »

📀 Nouveau 🗸

| Contacts                   |                                                               | <b>▲</b> \$ ? |
|----------------------------|---------------------------------------------------------------|---------------|
| Rechercher des personnes 🔎 | 🕀 Nouveau 🜱                                                   |               |
|                            | Nouveau                                                       |               |
| ✓ Vos contacts             | VOS CONTACTS Par prénom *                                     |               |
| ✓ Annuaire                 |                                                               |               |
|                            |                                                               |               |
|                            | - – ) Nous n'avons trouvé<br>aucun élément à afficher<br>ici. |               |
|                            |                                                               |               |
|                            |                                                               |               |
|                            |                                                               |               |
|                            |                                                               |               |

## Tapez vos <u>Prénom</u> et <u>Nom</u>

| <b>III</b> Contacts            |                                              | 🔺 🌣 ? 🕓                 |
|--------------------------------|----------------------------------------------|-------------------------|
| Rechercher des personnes 🔎 🕀 🤆 | ouveau   1                                   | 🖬 Enregistrer 🗴 Annuler |
| Vos contacts                   | contacts                                     | Ajouter un contact      |
| ✓ Annuaire                     |                                              | Nom                     |
|                                |                                              | Prénom                  |
|                                |                                              |                         |
|                                | •_) Nous n'avons t                           | Nom                     |
|                                | <ul> <li>j aucun element<br/>ici.</li> </ul> |                         |
|                                |                                              | € Nom                   |
|                                |                                              | Adresse de courrier     |
|                                |                                              | Adresse de courrier     |
|                                |                                              |                         |
|                                |                                              | Afficher comme          |

| III Contacts               |                                           | 🔺 🕫 ? 🕓                                |
|----------------------------|-------------------------------------------|----------------------------------------|
| Rechercher des personnes 🔎 | 🕀 Nouveau   Y                             | R Enregistrer 🛍 Annuler                |
| ✓ Vos contacts             | Vos contacts                              | Ajouter un contact                     |
| ✓ Annuaire                 |                                           | Nom                                    |
|                            |                                           | Prénom                                 |
|                            |                                           | mon prénom                             |
|                            | Nous n'avons t                            | Nom                                    |
|                            | <ul> <li>Joucun élément<br/>io</li> </ul> | mon nom                                |
|                            |                                           | Nom                                    |
|                            |                                           | Adresse de courrier                    |
|                            |                                           | Adresse de courrier                    |
|                            |                                           | monadressehabituelle@site.com          |
|                            |                                           | Afficher comme                         |
|                            |                                           |                                        |
| Puis cliquez sur «         | Enregistrer »                             | Enreaistrer                            |
|                            |                                           |                                        |
| <b>E</b> Contacts          |                                           | 🔺 🕸 ? 🔘                                |
| Rechercher des personnes 🔎 | 🕂 Nouveau 🖌                               | Enregistrer 🛍 Annuler                  |
|                            |                                           | Enregistrer la modification du contact |
| ✓ Vos contacts             | Vos contacts                              | Ajouter un contact                     |
|                            |                                           | Nom                                    |
| • Annuaire                 |                                           | Prénom                                 |
|                            |                                           | mon prénom                             |
|                            | Nous n'avons t                            | Nom                                    |
|                            | - ) aucun élément<br>ici.                 | mon nom                                |
|                            |                                           | ⊕ Nom                                  |

Tapez l'adresse email sur laquelle vous voulez le transfert des emails venant de OZE

# Adresse de courrier Adresse de courrier monadressehabituelle@site.com Afficher comme

### Votre contact est créé.

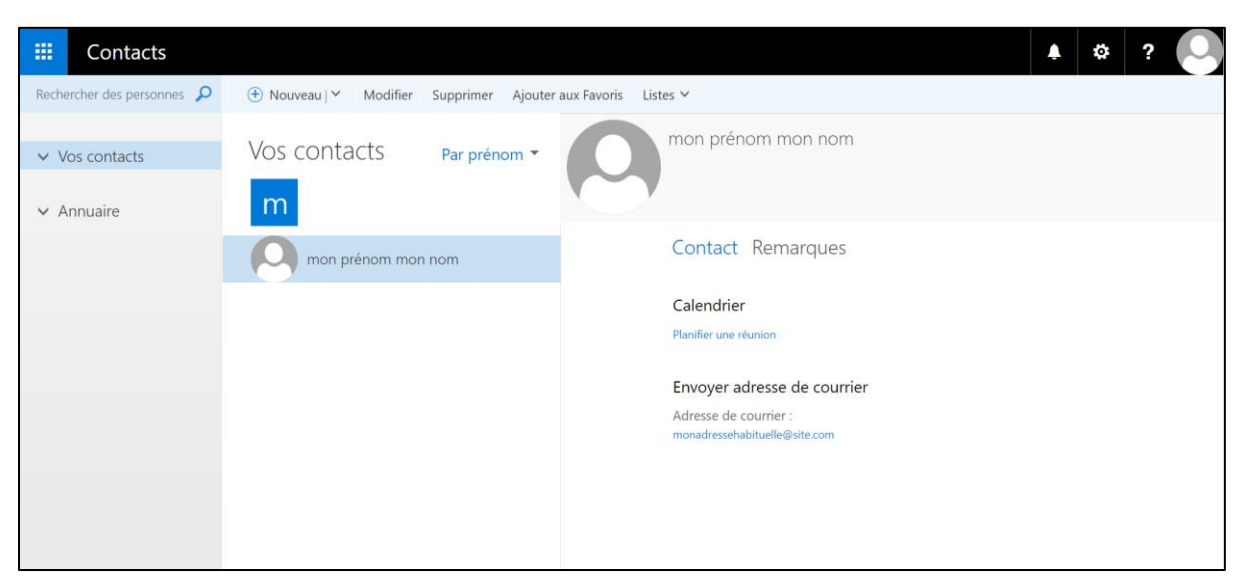

#### Nous allons maintenant paramétrer le transfert d'email

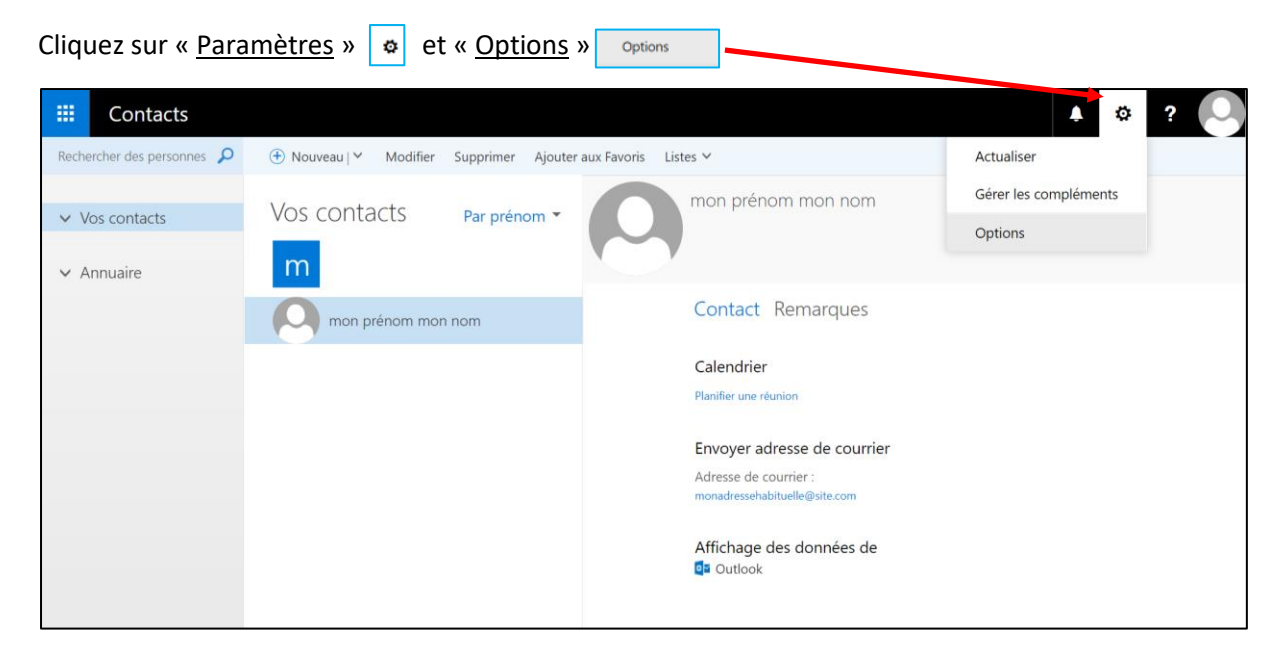

Dans le menu à gauche, sélectionnez « Règle de boite de réception et de rangement »

| Contacts                                                       |                                                        | ▲ . | ø | ? |  |
|----------------------------------------------------------------|--------------------------------------------------------|-----|---|---|--|
| Options                                                        |                                                        |     |   |   |  |
| Raccourcis                                                     | Options générales                                      |     |   |   |  |
| ⊿ Général                                                      | Options generales                                      |     |   |   |  |
| Mon compte                                                     |                                                        |     |   |   |  |
| Raccourcis clavier                                             | Cette section contient des par mêtres tels que :       |     |   |   |  |
| Gérer les compléments                                          | Fuseau horaire                                         |     |   |   |  |
| Appareils mobiles                                              | Paramèters du compte                                   |     |   |   |  |
| Paramètres d'accessibilité                                     | Give las compléments                                   |     |   |   |  |
| Version light                                                  | - Operies complements                                  |     |   |   |  |
| Région et fuseau horaire                                       | Appareils mobiles                                      |     |   |   |  |
| Messagerie texte                                               | Paramètres hors connexion                              |     |   |   |  |
|                                                                | <ul> <li>Région et langue</li> </ul>                   |     |   |   |  |
| <ul> <li>Traitement automatique</li> </ul>                     | <ul> <li>Messagerie texte et courrier vocal</li> </ul> |     |   |   |  |
| Réponses automatiques                                          |                                                        |     |   |   |  |
| Annuler l'envoi                                                |                                                        |     |   |   |  |
| Règles de boîte de réception et de ra                          |                                                        |     |   |   |  |
| Signa<br>Règles de boîte de réception et c<br>Marquer comme iu | le rangement                                           |     |   |   |  |
| Options des messages                                           |                                                        |     |   |   |  |
| Confirmations de lecture                                       |                                                        |     |   |   |  |
| Paramètres de réponse                                          |                                                        |     |   |   |  |
| ✓ Comptes                                                      |                                                        |     |   |   |  |

| Cliquez sur « <u>+ Ajout</u>                                                                                                    | er » <sup>+</sup> <sup>/</sup> <sup>  </sup> <sup>  </sup> <sup>  </sup> <sup>  </sup>                                                                     |   |
|----------------------------------------------------------------------------------------------------|----------------------------------------------------------------------------------------------------|---|
| Contacts     Contacts     Contacts | <ul> <li>▲ ☆ ?</li> <li>▲ ☆ ?</li> <li>▲ ☆ ?</li> <li>▲ ☆ ?</li> <li>▲ ☆ ?</li> <li>▲ ☆ ?</li> <li>▲ ↓ ?</li> <li>▲ ↓ ↓</li> <li>▲ ▲ Jouter Nom</li> </ul> |   |
| Marquer comme lu<br>Options des messages<br>Confirmations de lecture<br>Paramètres de réponse<br>« Comptes                                                                                                    | Règles de rangement<br>Ces règles s'exécutent à intervalles réguliers de manière à nettoyer votre bolte de réception.                                      | * |

- \_
- Documentez un <u>nom de règle</u>. Sélectionner « <u>[Appliquer à tous les messages]</u> » \_

| Contacts                                                                 |                                         |                     |  |  |
|--------------------------------------------------------------------------|-----------------------------------------|---------------------|--|--|
| Options                                                                  | 🖪 OK 😕 Annuler                          |                     |  |  |
| Raccourcis<br>4 Général                                                  | Nouvelle règle de bo                    | oîte de réception   |  |  |
| Mon compte<br>Raccourcis clavier                                         | Nom                                     |                     |  |  |
|                                                                          | Transfert                               |                     |  |  |
| Appareils mobiles<br>Paramètres d'accessibilit                           | Lorsque le message arrive et remplit to | utes ces conditions |  |  |
|                                                                          | Sélectionner un élément                 | -                   |  |  |
| Région et fuseau horaire<br>Messagerie texte                             | Sélectionner un élément                 |                     |  |  |
| ✓ Courrier                                                               | A été envoyé ou reçu                    | >                   |  |  |
| <ul> <li>Traitement automatique</li> <li>Réponses automatique</li> </ul> | Contient ces mots                       | >                   |  |  |
| Annuler l'envoi                                                          | Mon nom est                             | > _                 |  |  |
| Règles de boîte de réa                                                   | Est marqué avec                         | >                   |  |  |
| Signalisation de courr<br>Marguer comme lu                               | ll est                                  | >                   |  |  |
| Options des message                                                      | Sa taille est comprise dans l'interva   | le indiqué          |  |  |
| Confirmations de lecte                                                   | Est reçu dans une plage de dates s      | écifique            |  |  |
| Parametres de répons<br>∡ Comptes                                        | [Appliquer à tous les messages]         | nifie ?)            |  |  |

- Sélectionnez « <u>Transférer, rediriger ou envoyer</u> » Puis <u>« Transférer le message à...</u> »

| Contacts                                                     |                                        |        |                                             |
|--------------------------------------------------------------|----------------------------------------|--------|---------------------------------------------|
| ⊙ Options                                                    | 🖪 OK 🗙 Annuler                         |        |                                             |
| Raccourcis                                                   | Nouvelle règle de l                    | oîta   | de récention                                |
| General                                                      | Nouvelle legie de b                    | one    | de reception                                |
|                                                              | Nom                                    | 1      |                                             |
|                                                              | Transfert                              |        |                                             |
|                                                              |                                        | 1      |                                             |
| Paramètres d'accessibilit                                    | Lorsque le message arrive et remplit   | toutes | es conditions                               |
|                                                              | [Appliquer à tous les messages]        |        |                                             |
| Région et fuseau horaire                                     |                                        |        |                                             |
| Messagerie texte                                             | Ajouter une<br>condition               |        |                                             |
| <ul> <li>Courrier</li> <li>Traitement automatique</li> </ul> |                                        |        |                                             |
| Réponses automatiqu                                          | Effectuer toutes les opérations suivar | ntes   |                                             |
|                                                              | Sélectionner un élément                |        | -                                           |
| Règles de boîte de réc                                       | Sélectionner un élément                |        | 4                                           |
| Signalisation de courr                                       | Déplacer, oppier ou supprimer          | >      | Transférer le message à                     |
| Marquer comme lu<br>Ontions des message                      | Épingler le message                    |        | Transférer le message comme nièce jointe à  |
| Confirmations de lect                                        | Advance in the stange                  |        | De di la colora de la comme piece jointe da |
| Paramètres de répons                                         | marquer e message                      | >      | Kediriger le message vers                   |
| ✓ Comptes                                                    | Transférer, rediriger ou envoyer       | >      | Envoyer un message texte à                  |

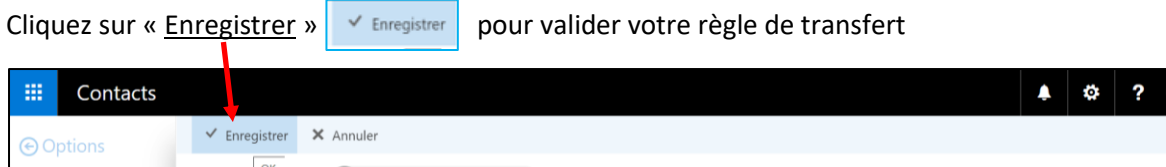

| Raccourcis<br>4 Général                                                                                                    | Transfé | rer le message à (O) mon prénor          | m mon nom 🗙       |                                                                         |
|----------------------------------------------------------------------------------------------------|---------|------------------------------------------|-------------------|-------------------------------------------------------------------------|
| Mon compte<br>Raccourcis clavier<br>Gérer les compléments<br>Appareils mobiles<br>Paramètres d'accessibilit<br>Version light                                | >>      | Rechercher des personnes<br>Vos contacts | ♀<br>Par prénom ◄ | mon prénom mon nom                                                      |
| Région et fuseau horaire<br>Messagerie texte<br><b>4 Courrier</b>                                                                                           |         | m                                        |                   | Contact Remarques                                                       |
| <ul> <li>Traitement automatique<br/>Réponses automatiqu</li> <li>Annuler l'envoi</li> <li>Règles de boîte de rér</li> <li>Signalisation de court</li> </ul> |         | mon prénom mon n                         | iom +             | Calendrier<br>Planifier une réunion<br>Adresse de courrier              |
| Options des message<br>Confirmations de lect<br>Paramètres de répons<br>« Comptes                                                                           |         |                                          |                   | monadressehabituelle@site.com<br>Affichage des données de<br>2ª Outlook |

## Puis cliquez sur « <u>OK</u> » 🖪 ок

| Contacts                |                                            |                   |                    |  | ٠ | 4 | ? |
|-------------------------|--------------------------------------------|-------------------|--------------------|--|---|---|---|
| tions                   | GK X Annuler                               |                   |                    |  |   |   |   |
| courcis                 |                                            |                   |                    |  |   |   |   |
| éral                    | Nouvelle règle de boît                     | te de réception   | n                  |  |   |   |   |
|                         | Nom                                        |                   |                    |  |   |   |   |
|                         |                                            |                   |                    |  |   |   |   |
|                         | Transfert                                  |                   |                    |  |   |   |   |
|                         |                                            |                   |                    |  |   |   |   |
| ramètres d'accessibili) | Lorsque le message arrive et remplit toute | es ces conditions |                    |  |   |   |   |
|                         | [Appliquer à tous les messages]            | -                 |                    |  |   |   |   |
| gion et fuseau horairi. |                                            |                   |                    |  |   |   |   |
|                         | Ajouter une<br>condition                   |                   |                    |  |   |   |   |
|                         |                                            |                   |                    |  |   |   |   |
| stement automatique     | Effectuer toutes les opérations suivantes  |                   |                    |  |   |   |   |
| Annuler l'envoi         | Transférer le message à                    | •                 | mon prénom mon nom |  |   |   |   |
| Règles de boite de rèr  | Cilertine and Marriet                      |                   |                    |  |   |   |   |
| Signalisation de courr  | Selectionner un element                    |                   |                    |  |   |   |   |
|                         | Déplacer, copier ou supprimer >            | р <sup>2</sup>    |                    |  |   |   |   |
| Options des message     | Épingler le message                        |                   |                    |  |   |   |   |
| Confirmations de lect   | Marquer le message                         |                   |                    |  |   |   |   |
| Paramètres de répons    | initial in the stage                       |                   |                    |  |   |   |   |
| imptes                  | Transférer, rediriger ou envoyer >         | cela signifie ?)  |                    |  |   |   |   |
| Contacts                |                                            |                   |                    |  | ¢ | ¢ | ? |
| ourcis                  |                                            | ¥ inn ann         |                    |  |   |   |   |
| éral                    | Enregistrer                                | r ignorer         |                    |  |   |   |   |
| on compte               | Rèales de ba                               | oîte de récenti   | on                 |  |   |   |   |
| ccourcis clavier        | Regies de be                               | site de recepti   |                    |  |   |   |   |
|                         | cl                                         |                   |                    |  |   |   |   |

| Apparelis mobiles                          |                     |                                                                 |
|--------------------------------------------|---------------------|-----------------------------------------------------------------|
| Paramètres d'accessibilité                 | + ≠ 面 ↑ ↓           |                                                                 |
| Version light                              | Activée Nom         | Règle : Transfert                                               |
| Région et fuseau horaire                   | Transfert           |                                                                 |
| Messagerie texte                           | V Transfert         | Apres reception du message et                                   |
| 4 Courrier                                 |                     | [Appliquer a tous les messages]                                 |
| <ul> <li>Traitement automatique</li> </ul> |                     | Effectuer les opérations suivantes                              |
| Réponses automatiques                      |                     | transférer le message vers 'monadressehabituelle@site.com'      |
| Annuler l'envoi                            |                     | et arreter de traiter des règles supplementaires sur ce message |
| Règles de boîte de réception et de ra      |                     | Cette règle est la suivante : Activé                            |
| Signalisation de courrier indésirable      |                     |                                                                 |
| Marquer comme lu                           |                     |                                                                 |
| Options des messages                       |                     |                                                                 |
| Confirmations de lecture                   | Règles de rangement |                                                                 |
| Paramètres de réponse                      |                     |                                                                 |
| - Comptes                                  |                     |                                                                 |

Votre règle de transfert d'email de OZE vers votre messagerie personnelle est activée.